## **Creating StdV-2 table**

To create StdV-2 table

- 1. Add resources as table rows by clicking
  - The Add New button to create a new resource.
  - The Add Existing button to select and existing resources from the model.
- 2. Add time periods as table columns by clicking the Time Period button. In the opened Time Periods dialog fill in these properties:
  - Select or create a Timeline package to store the Forecast dates.
    - Select the Forecast Kind: Specified Periods, Periodic, Specified Dates.
    - Select Time Periods by clicking 🔤 in the Time Periods property value cell.
- Enter the Standards by clicking in on the cell under time period column. In the Select Standards dialog select the Standards to forecast.
  Specify the date of the Forecast in the Date and Time Settings dialog.

By default the date is the starting date of the selected time period. (i)